## **Quick Install Guide**

DSL-520B ADSL2+ Modem

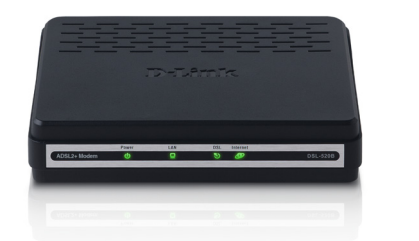

Thank you for purchasing the ADSL2+ Modem. Follow the easy steps in this guide to properly set up your adapter. Please verify that all the package contents below are available.

## **Package Contents**

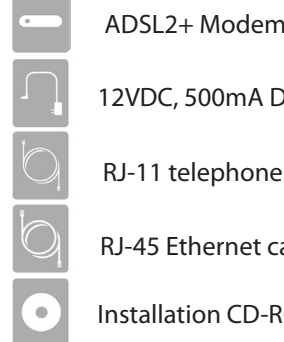

12VDC, 500mA DC CEC-compliant switching power adapter

RJ-11 telephone cable

**RJ-45** Ethernet cable

Installation CD-ROM

If any of the above items are missing, please contact your reseller.

**Utility Requirements** 

#### Computer with the following:

• Windows<sup>®</sup> 7, Windows Vista<sup>®</sup>, XP or 2000, Macintosh, or Linux-based operating system

An installed Ethernet adapter

#### **Browser Requirements**

Internet Explorer<sup>®</sup> 6.0 and higher

Mozilla Firefox 3.0 and higher

Note: For internet access, a subscription with a DSL Internet Service Provider (ISP) is required.

## Start Here:

Windows users can use the Quick Setup Wizard (from the CD) to configure the router. If you do not want to use the wizard, lost your CD, or are running Mac or Linux operating systems, you will need to use the manual setup procedure.

Note: For additional Important Safety Instructions, please see the user manual.

## **Quick Setup Wizard:**

Insert the Installation CD into your drive on a computer and click Install to begin the Quick Setup Wizard. Follow the onscreen instructions to install and configure your device.

If you have any problems with the Quick Setup Wizard, please refer to the Manual Setup.

## Manual Setup:

If you are using Mac or Linux, or are unable to use the wizard, use the manual setup outlined below and refer to the user manual on the CD for more information. Please insert the Installation CD into your drive on a computer and browse the Docs folder to open the file manual.pdf.

#### Step 1

Plug the power adapter into the device's power jack, then plug the other end into an electrical outlet. Turn the device on and verify if the Power LED is lit on the front of the device.

#### Step 2

Plug one end of the included Ethernet cable into the LAN port on the back of the device. Plug the other end of the Ethernet cable into your computer's Ethernet port.

#### Step 3

Connect the supplied telephone cable to the DSL port of your device. Then, plug the other end of the telephone cable into a telephone jack. Verify the DSL LED is lit. Your setup should be similar to the Installation Diagram on the next page.

#### Step 4

Open a web browser, enter http://192.168.1.1 and then press Enter. When the login window appears, set the both the user name and password to **admin**. Click Log In to continue the setup. Please refer to the Quick Setup Section in the user manual for more detailed installation information and advanced features.

### Installation Diagram:

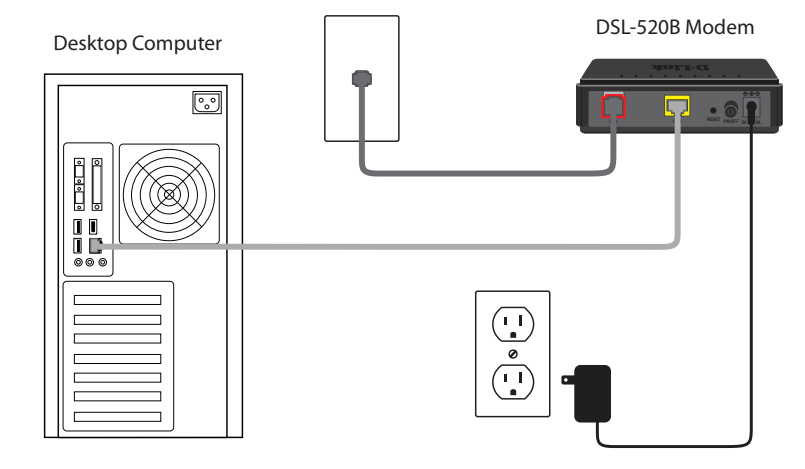

## **Technical Support**

Having trouble installing your new product? D-Link's website contains the latest user documentation and software updates for D-Link products. U.S. and Canadian customers can contact D-Link Technical Support through our website or by phone.

#### United States

Telephone: (877) 453-5465 Internet: http://support.dlink.com Canada

Telephone: (800) 361-5265 Internet: http://support.dlink.ca

Copyright ©2010 D-Link Corporation/D-Link Systems, Inc. All rights reserved. D-Link and the D-Link logo are registered trademarks of D-Link Corporation or its subsidiaries in the United States and other countries. Other trademarks are the property of their respective owners. Maximum wireless signal rate derived from IEEE Standard 802.11g and 802.11n specifications. Actual data throughput will vary. Network conditions and environmental factors, including volume of network traffic, building materials and construction, and network overhead, lower actual data throughput rate. Environmental factors will adversely affect wireless signal range. Product specifications, size and shape are subject to change without notice, and actual product appearance may differ from that depicted on the packaging. Visit www.dlink.com for more details.

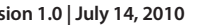

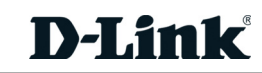

**DSL-520B** 

# **D-Link**